## <u>ขั้นตอนการเข้าระบบสั่งจองหนังสือรวมคำบรรยายออนไลน์</u>

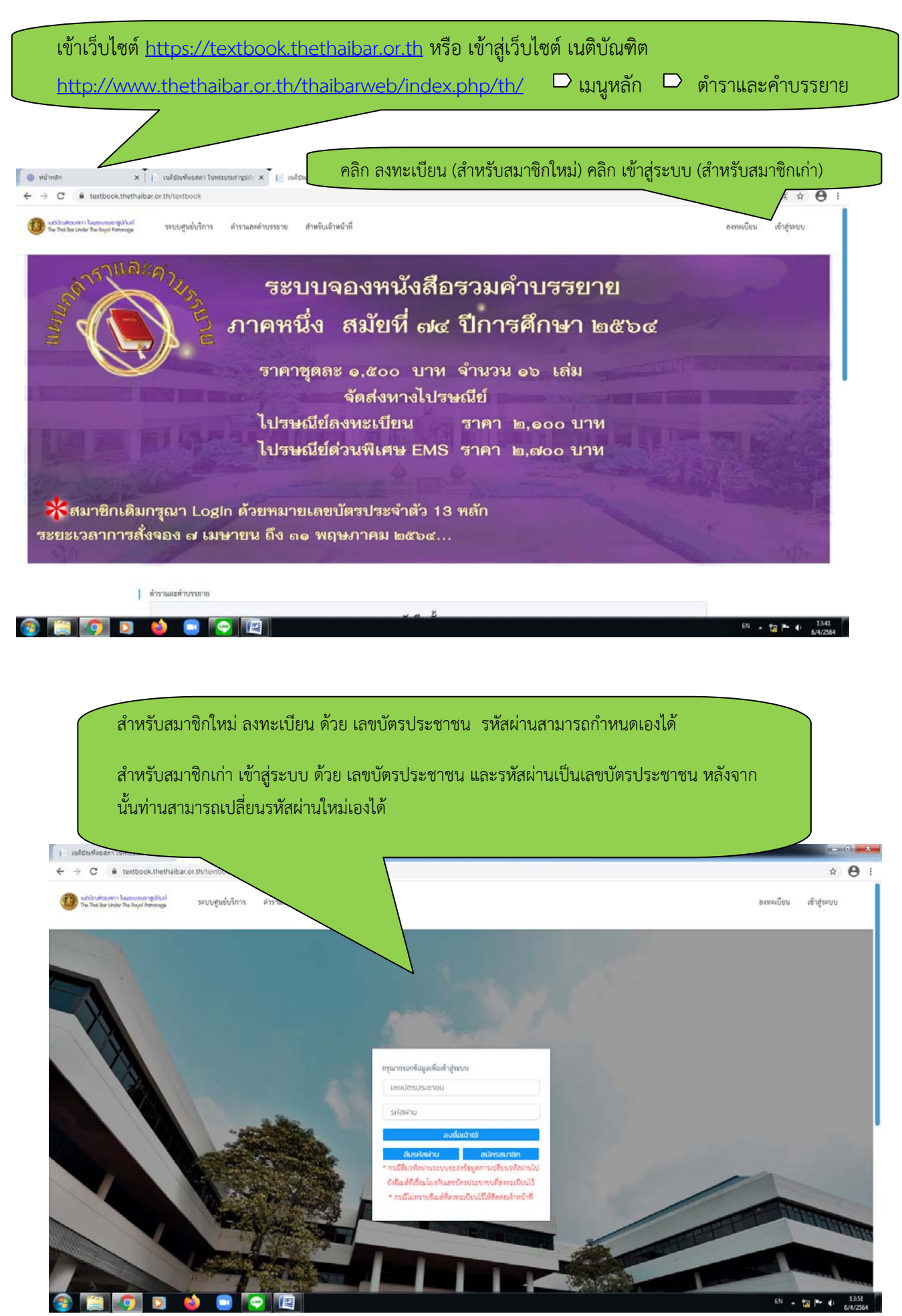

้สำหรับสมาชิกใหม่ กรอกข้อมูลส่วนตัว ให้ครบถ้วน

| ลขบัตรประชาชน •                                                   | รหัสนักศึกษา            |                       |                |
|-------------------------------------------------------------------|-------------------------|-----------------------|----------------|
| ำนำหน้าชื่อ •                                                     | ซื่อ •                  | นามสกล •              |                |
| เลือก                                                             | × [                     |                       |                |
| น/เดือน/ปีเกิด                                                    | เชื้อขาติ               | สัญชาติ               | ศาสนา          |
|                                                                   | เลือก                   | .เลือก                | .เลือก         |
| มายเลขโทรศัพท์                                                    | หมายเลขโทรศัพท์มือถือ - | e-mail •              | อาชีพ          |
|                                                                   |                         |                       | เลือก          |
| อยู่ปัจจุบัน -                                                    |                         |                       |                |
| อยู่ปัจจุบัน -                                                    |                         |                       |                |
| อยู่ปัจจุบัน -<br>จับวัด -                                        | อำเภอ/เขต∙<br>เรื⊃ก     | ต้าบล/แขวง -          | วหัสไปรษณีย์ - |
| อยู่ปัจจุบัน -<br>งหวัด -<br>เลือก                                | อำเภอ/เขต -<br>ไเลือก   | ต้าบล/แขวง -<br>เลือก | รหัสไปรษณีย์ - |
| อยู่ปัจจุบัน -<br>จ์หวัด -<br>เลือก<br>เร็างการ login เข้าสู่ระบบ | อำเภอ/เขด -<br>เลือก    | ตำบล/แขวง -<br>เลือก  | รหัสไปรษณีย์ - |

## การสั่งซื้อหนังสือ

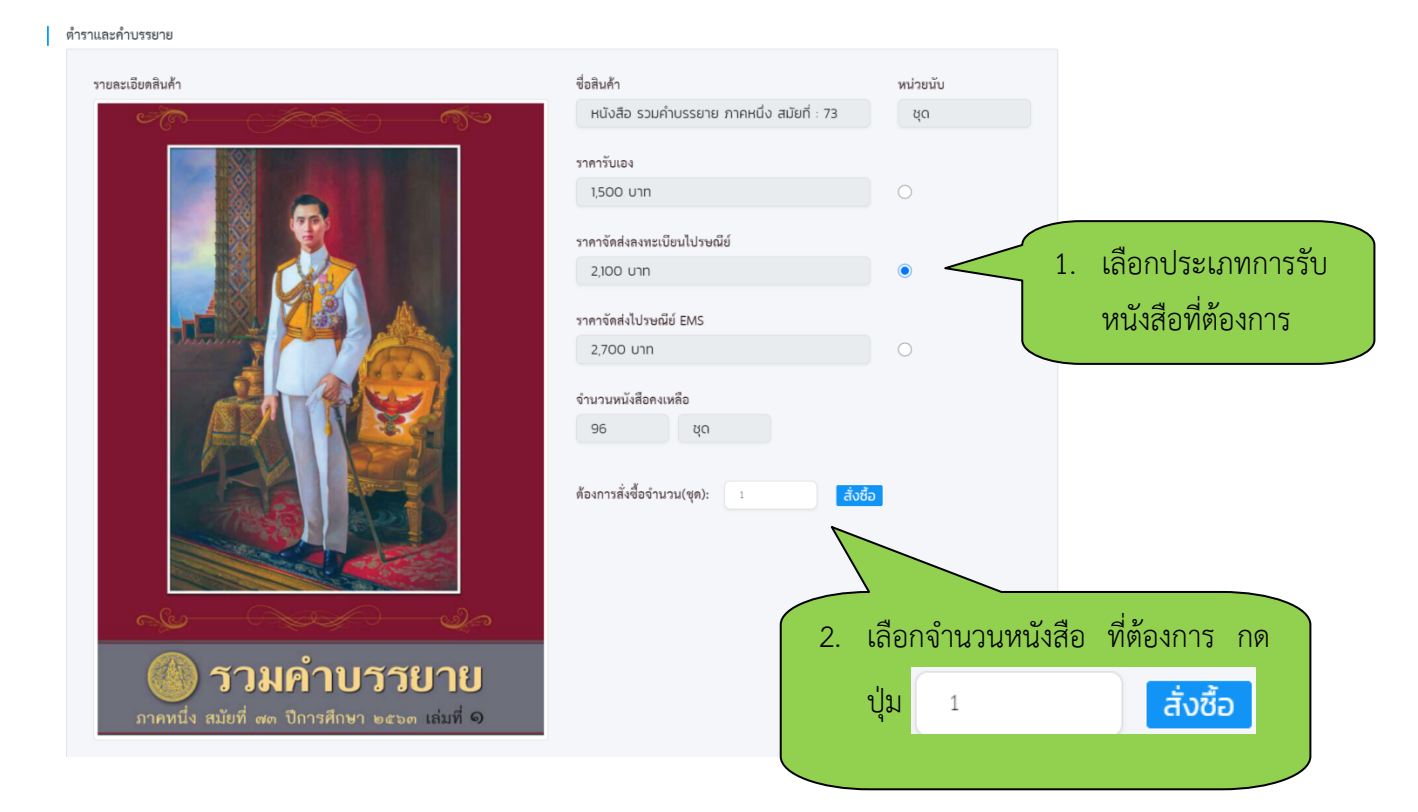

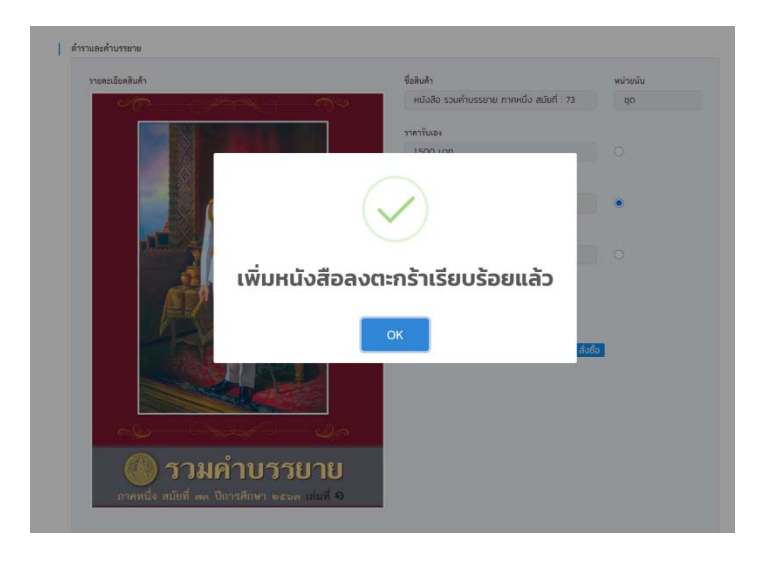

## 1. ระบบจะแสดงข้อความเพิ่มหนังสือลงตะกร้าสำเร็จ

| Thai Bar Under The Royal Patronage 71 | ะบบสูมย์บริการ ดำราและคำบรรยาย      | <b>1</b>                | ะกร้ำสินค้า (1) รายการ 🚨นาย จีรภัทร ทดสอบ                                   |
|---------------------------------------|-------------------------------------|-------------------------|-----------------------------------------------------------------------------|
|                                       |                                     |                         | การจองและจ่ายหนังสือ > คำราแะคำบรรยาย > ไปสั่งจอง                           |
| ะคาบรรยาย<br>ยการถั่งซื้อเละอำนวนเงิน |                                     |                         |                                                                             |
| ครื่องมือ รูปภาพ ซื่อหน่              | โลสีอ ะ                             | ราคา/หน่วย ที่ กดที่ได้ | ข้อความ ตะกร้าสิบค้า ที่แสดง                                                |
|                                       | 8 รวมคำบรรยาย ภาคหนึ่ง สมัยที่ : 74 | 270000 [ จำนว           | งนหนังสือที่แถบด้านบนขวา<br>อาร์เรื่อระจะบาม่คระได้หนึ่งกาโดงทางในกรรมกำและ |
|                                       |                                     | จำนวนเงินรวม 2,700,00   | แบบไฟล์การข่าระมิน ซึ่งจะสามารถคำเนินการสัมบสังชื่อ ได้                     |
| กผู้ตั้งพื้อ                          |                                     | Departments             |                                                                             |
| โบสังขึ้อ                             | เลขบัดรประชาชน                      | รงรัสนักฟักษา           |                                                                             |
| 101012100014                          |                                     |                         |                                                                             |
| นสำยัง                                | ผู้สังชื่อ                          | หมายเลขไทรศัพท์มือถือ   | e-mail                                                                      |
| 7/04/2564                             |                                     |                         |                                                                             |
|                                       |                                     |                         |                                                                             |

- 2. สามารถกรอก ที่อยู่การจัดส่งหนังสือที่ต้องการได้
- 3. กรอกข้อมูลสำหรับออกใบแจ้งหนี้ และ ใบเสร็จรับเงิน ในนามหน่วยงานสามารถกรอกข้อมูลได้

| งการจัดสะ              |                | ที่อยู่ออกใบเสนอราคว/ในแจ้งหนี้/ใบเสรีอ                                  |
|------------------------|----------------|--------------------------------------------------------------------------|
| อ-สกุล ผู้วับหนังสือ - |                | ซื้อหน่วยงาน (กรณีออกใบแลรีนในนาสหน่วยงาน) -                             |
| นาย จีรทักร กถลอบ      |                | นาม จิรภักร ทดสอบ                                                        |
| โอยู่ในการโคลัง -      |                | เมษรประจำทัวผู้เสียภาษี -                                                |
| 123/1 ชอยสุขุมวิทธิ1   |                | 1101212111149                                                            |
| ระหวัด -               | อ้านกอ/เพล -   | ที่อยู่ในการออกในกำกับภาษี -                                             |
| กรุงเทพมหานคร          | เขต คลองสามวา  | 123/1 ชอยสุขุมวิทธ์1 แขวงทรายกองดิน เขตเขต คลองสามวา กรุงเทพมหานคร 10510 |
| וגינג/אטר              | รทัศโปรษณีย์ - |                                                                          |
| ทรายกงงดิน             | 10510          | *** พอค้องการพิมฑ์ที่อยู่ 2 บรรทัดให้พิมฑ์ Enter ในของที่อยู่            |
|                        |                | านกระการโทรศักท                                                          |
| นายเลขโรรศัพท์ -       |                | 0665556629                                                               |
| 0866556629             |                |                                                                          |
|                        |                |                                                                          |
|                        |                |                                                                          |

- เมื่อต้องการอนุมัติการสั่งซื้อ ทำการกดปุ่ม
- 5. เมื่อยืนยันการสั่งซื้อสำเร็จระบบจะแสดงใบแจ้งหนี้

| 🔘 หน้าหลัก 🛛 🗙 📔 เมลิชัณที่ดอสภา ในพระบรมราชปอะ 🗙 📔                                                                                                    | billpayment_report_report 🛛 🗙 MailGoThai: แจ้งยู่ต้อนแม่มีชัยเพิ่ม: 🗙 🛛 🤡 สำนักอนรมสึกษากฎหมายแห่งเนลีย 🗙 🕇                                                                                                    |                            |
|----------------------------------------------------------------------------------------------------|----------------------------------------------------------------------------------------------------|----------------------------|
| $\leftrightarrow$ $\rightarrow$ C ( $\hat{\mathbf{e}}$ sharedata.thethaibar.or.th/api/billpayment_report/billpayment_report_report_report_r | nt_report_report?billpayment_id=784c7226-5fe6-4e97-bf39-9e5e6058c2b9                                                                                                    | ् ☆ 🔒 ः                    |
| = bilipayment_report_report                                                                                                    | 1/3   - 67% +   E Ø                                                                                                    | ± 🖶 i                      |
|                                                                                                    | Notified Notified   And and an analysis The intervention matching and analysis   Analysis The intervention matching and analysis   Analysis The intervention matching and analysis   Analysis The intervention matching and analysis   Analysis The intervention matching and analysis   Analysis The intervention matching and analysis   Analysis The intervention matching and analysis   Analysis The intervention matching and analysis   Analysis The intervention and analysis   Analysis The intervention and analysis   Analysis The intervention and analysis   Analysis The intervention analysis   Analysis The intervention analysis   Analysis The intervention analysis   Analysis The intervention analysis   Analysis The intervention analysis   Analysis The intervention analysis   Analysis The intervention analysis   Analysis The intervention analysis   Analysis The intervention analysis   Analysis The intervention analysis   Analysis The intervention analysis   Analysis The intervention analysis   Analysis The interventin analysis |                            |
| ชำระเงินผ่าน net bank                                                                                                    | พาสมฐา สารสารไปสายสมต่อส่านสายสารสารสารสารสารสารสารสารสารสารสารสารสารส                                                                                                    | ระเงินผ่าน<br>ia ATM       |
| 🚳 😭 🖸 🖕 🕒 🌅                                                                                                    | 19                                                                                                    | ▲ 12 P* 4 9:15<br>7/4/2564 |

## <u>กรณีชำระเงินผ่าน QR Code ไม่ได้</u>

วิธีชำระเงินค่าสั่งจองหนังสือรวมคำบรรยาย ช่องทาง Net bank

1. เปิดแอพพลิเคชั่นธนาคาร เลือกจ่ายเงิน และใส่รหัสผ่านเข้าแอพพลิเคชั่น

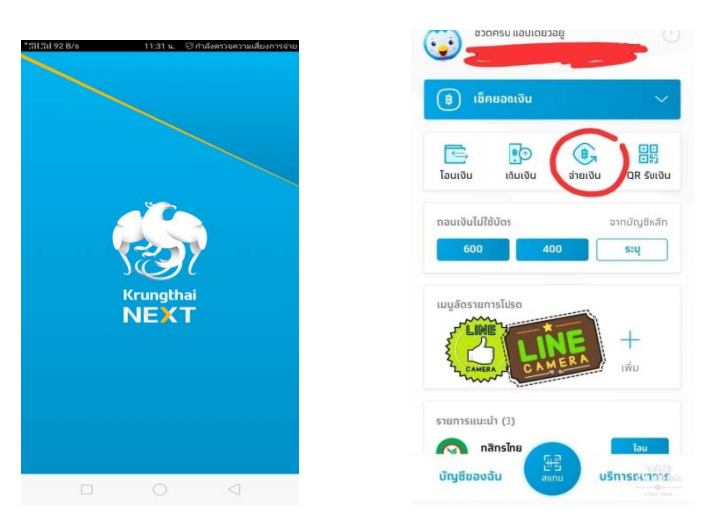

2. เลือก "หมวดหมู่" และค้นหา Company code: 97383

|          |           | จ่ายเงิน  | ×        |
|----------|-----------|-----------|----------|
| เกบัตุ   | រូទី      |           |          |
|          |           |           |          |
|          | -         |           |          |
| ປຍັง     |           |           |          |
| ราย      | การโปรต   | ຍວດນິຍນ   | หมวดหยู่ |
| die      |           |           |          |
| 1113     | 10        |           | u        |
| 800      | ūou       |           | 2        |
| -        | บัตรเครดิ | ia        |          |
|          | โทรศัพท์เ | มือตือ    |          |
| 0+<br>=- | สาธารณูเ  | ปโกค/กาษี |          |
|          | อินเตอร์เ | ũo        |          |
| 3        | หน่วยงาน  | รากชาวร   |          |
| Ân a     |           |           |          |

3. หลังจากค้นหา Company Code: 97383 แล้ว จะเจอรายการ ให้เลือก "ค่าจองหนังสือคำบรรยาย (97383)"

|     | จ่ายบิล | × |
|-----|---------|---|
| n   |         |   |
|     |         |   |
|     |         |   |
| 2   |         |   |
| Jäv |         |   |

4. ให้กรอกข้อมูล เลขที่ชำระเงินจำนวน 10 หลัก และ เลขที่บัตรประชาชนจำนวน

|              |                                   | 🏽 🗟 .il 89% 🛢 09:25          |
|--------------|-----------------------------------|------------------------------|
| $\leftarrow$ |                                   | จ่ายบิล                      |
| ¥            |                                   |                              |
| ¥            | <b>ค่าจองหนังสือคํ</b><br>(97383) | าบรรยายเนติบัณฑิตยสภา        |
| เลขที่อ้า    | งอิง *                            |                              |
| เลขที่       | อ้างอิง                           |                              |
| ลขที่บัด     | ารประชาชน                         |                              |
| เลขที่       | บัตรประชาชน                       |                              |
| จำนวนเ       | จิน                               | วงเงินคงเหลือ 500,000.00 บาท |
|              |                                   | 0.00                         |
| ารุณาใส่     | จำนวนเงิน                         | )                            |
| บันทึกช่     | วยจำ                              | เหลืออีท 30 ตัวอัทษร         |
|              |                                   |                              |
|              |                                   | ຄັດໄປ                        |
|              |                                   |                              |

เมื่อชำระเงินเรียบร้อยแล้ว สามารถตรวจสอบสถานะการชำระเงิน และสถานะการจัดส่ง (กรณีสั่งจองรับ ทางไปรษณีย์ลงทะเบียนหรือไปรษณีย์ด่วนพิเศษ (EMS) โดยเข้าสู่หน้าหลักของการจองหนังสือรวมคำบรรยาย <u>https://textbook.thethaibar.or.th</u> เข้าสู่ระบบด้วยรหัสบัตรประชาชนและรหัสผ่านที่ได้ลงทะเบียนไว้ เมื่อเข้าสู่ ระบบแล้ว ให้คลิกที่ชื่อมุมบนขวามือ คลิกเมนูคำสั่งซื้อของฉัน

| ว์บัณฑิตยศกา ในแระบรมราสูปตัน<br>Thai Bar Under The Royal Patrona | ท์ ระบบศูม                    | ย์บริการ คำราและค่า                    | บรรยาย                |           | คลิก                       | าเมนูคำสั่งซื้อขอ  | องฉัน                 | <b>≜</b> กุเ   |      |
|-------------------------------------------------------------------|-------------------------------|----------------------------------------|-----------------------|-----------|----------------------------|--------------------|-----------------------|----------------|------|
|                                                                   | คำสั่งซื้อของฉัน              |                                        |                       |           |                            | ~                  | $\leq$                |                |      |
|                                                                   | รหัสการสังชี้อ                |                                        | ชื่อหนังสือ           |           |                            |                    |                       | ดำสังชีอของฉัน |      |
|                                                                   | รหัสการส่                     | ึ่งชื้อ                                | ชื่อหนังส             | iə        |                            |                    | Řинт –                | ອອກຈາກຈະບູບ    |      |
|                                                                   | ข่องหางการข้                  | າຈະເຈີນ                                | ช่องทางจัดส           | 4         |                            |                    |                       |                |      |
|                                                                   |                               |                                        | •                     |           | •                          |                    |                       |                |      |
|                                                                   | ตรวจสอบ                       | รหัสการสั่งซื้อ 🖕                      | วันที่สั่งซื้อ 🔹      | ราคา ะ    | ข่องทางการขำระเงิน 🔹       | สถานะการขำระเงิน 🔹 | ข่องทางจัดส่ง ะ       |                |      |
|                                                                   |                               | 7401012100008                          | 07/04/2564 16:15      | 2,100 บาท | ข่าระเงินผ่าน Bill Payment | รอการข่าระเงิน     | ส่ง ไปรษณีย์ลงทะเบียน |                |      |
| วจสอบสถา<br>ลี่ยนเป็น <mark>ช</mark> ำ                            | นะการชำ<br>เ <b>ระเงินแล้</b> | ระเงิน หาก<br><mark>้ว</mark> ในวันทำก | าชำระเงิน<br>การถัดไป | แล้วระบเ  | บจะ                        | ตรวจสอบ            | าการรับหนังสือ        | หรือเลข Trac   | king |
|                                                                   | 000100000                     |                                        | 11 1 3617160          |           |                            | ผเว างยุยบ         | แ เววกมหงุยุค.        | ทวอเยม 1190    | K    |